## **Assigning a Route - Service Provider**

- 1. Log in as an Admin to FaxAgent
- 2. Go to the Admin tab
- 3. Dropdown should say the name of the Tenant you are assigning the Route on behalf of
  - Note
    - The User to whom you are assigning the Route should already be created
    - The Route must be "Owned" by the parent Tenant of the User
- 4. Select "Routing Assignment" from the list
- 5. And then select the Route you wish to Assign
  - If Tenant has more than a few DIDs you can use the Search feature on the right hand side just below the header bar

| FAXAGENT                                                                                                    |                | DA     | SHBOA   | RD SEARCH VIEW  | SEND SETTINGS  | LOCOUT |
|----------------------------------------------------------------------------------------------------|----------------|--------|---------|-----------------|----------------|--------|
| C TENANT                                                                                                    |                |        |         |                 |                |        |
| at the second second se | Select action  | • 💉    |         |                 | Search for     | -      |
| Tanant Info                                                                                                    | Routing Digits | Active | Billing | Owned By Tenant | User           | Prim   |
| Company Sattings                                                                                                    | 888 6002       | ×      |         | ABCust1         |                |        |
| Dermissions                                                                                                    | 888 6003       | ×      | х       | ABCust1         | A8User@A8Cust1 |        |
| Fax Settings                                                                                                    | 888 6102       | ×      |         | A8Cust1         |                |        |
| Advanced Settings                                                                                                    | 888 6103       | ×      | х       | ABCust1         | A8User@A8Cust1 | ×      |
| Manage Users                                                                                                    |                |        |         |                 |                |        |
| Routing Assignment                                                                                                    |                |        |         |                 |                |        |
| FaxBridge Assignment                                                                                                    |                |        |         |                 |                |        |
| Account Code Assignment                                                                                                    |                |        |         |                 |                |        |
| Fax Usage Report                                                                                                    |                |        |         |                 |                |        |
|                                                                                                    |                |        |         |                 |                |        |
|                                                                                                    |                |        |         |                 |                |        |

- 6. Click the drop down arrow for the "Select action..." box
- 7. Select "Reassign Route" from the list
- 8. Another box will appear to the right of the "Select action..." box.
- 9. Select the tablet icon or click in the empty box with your mouse for the User List

| FAXAGENT                                                                                                    |                        |   | D      | ASHBOA  | RD SEARCH VIEW S | SEND SETTINGS ADMIN | LOCOUT |
|----------------------------------------------------------------------------------------------------|------------------------|---|--------|---------|------------------|---------------------|--------|
| TENANT APPLICATION                                                                                                    | 4                      |   |        |         |                  |                     |        |
| ( Internet in the second second secon | Reassign Route         | 0 |        | E       | 8                | Search for          | +      |
| ABCust1                                                                                                    | Select action          | ^ | Active | Billing | Owned By Tenant  | User                | Prim   |
| Tenant Info                                                                                                    | Set as Primary         |   | х      |         | ABCust1          |                     |        |
| Company Settings                                                                                                    | Set as Billing         | - | х      | х       | ABCust1          | ABUser@ABCust1      |        |
| Permissions                                                                                                    | Add User Assignment    | - | х      |         | ABCust1          |                     |        |
| Advanced Settings                                                                                                    | Remove User Assignment | - | х      | х       | ABCust1          | ABUser@ABCust1      | ×      |
| Manage Users                                                                                                    |                        |   |        |         |                  |                     |        |
| Routing Assignment                                                                                                    |                        |   |        |         |                  |                     |        |
| FaxBridge Assignment                                                                                                    |                        |   |        |         |                  |                     |        |
| Account Code Assignment                                                                                                    |                        |   |        |         |                  |                     |        |
| Fax Usage Report                                                                                                    |                        |   |        |         |                  |                     |        |
|                                                                                                    |                        |   |        |         |                  |                     |        |
|                                                                                                    |                        |   |        |         |                  |                     |        |
|                                                                                                    |                        |   |        |         |                  |                     |        |
|                                                                                                    |                        |   |        |         |                  |                     |        |
|                                                                                                    |                        |   |        |         |                  |                     |        |
|                                                                                                    |                        |   |        |         |                  |                     |        |
|                                                                                                    |                        |   |        |         |                  |                     |        |

10. The User List will pop up11. You can search for and select the User to whom you are assigning the Route

|                |        |         | -       |
|----------------|--------|---------|---------|
| Jser           | Name   | Company | Tenant  |
| idmin@A8Cust1  | admin  |         | A8Cust1 |
| ABUser@ABCust1 | ABUser |         | A8Cust1 |
|                |        |         |         |
|                |        |         |         |
|                |        |         |         |
|                |        |         |         |
|                |        |         |         |
|                |        |         |         |
|                |        |         |         |
|                |        |         |         |

- Double click the User
- 12. Double check that the User is selected and the Route is checked
- 13. Then hit the Lightning Bolt of Power to assign the Route to that User; and then hit "OK"